# How to setup a DuraFon SIP with a Ringcentral Account

Below is the network topology for this setup guide. Note that the router has opened the appropriate ports for the DuraFon SIP to establish communication with RingCentral cloud servers and vice versa.

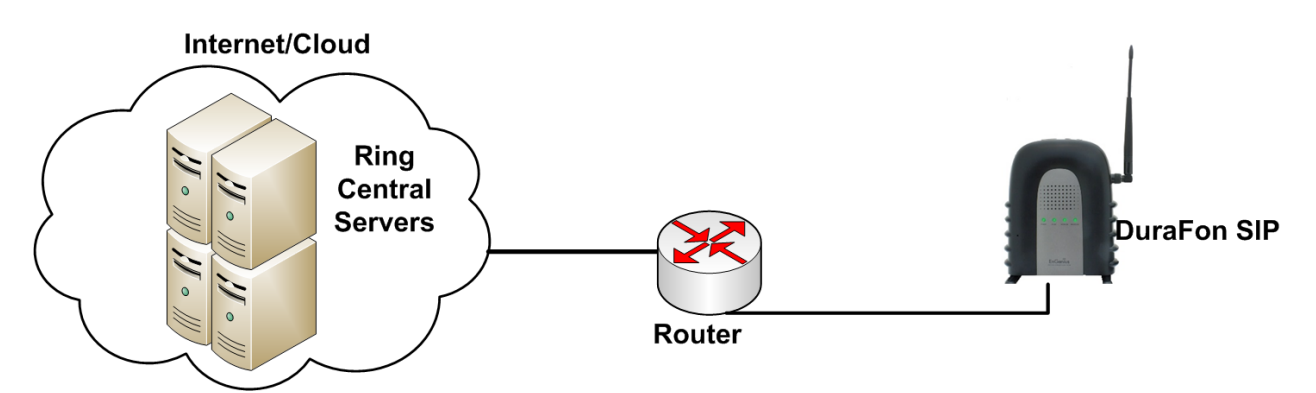

Note: In order for this setup to work the Gateway (router at the demark), must be properly configured for the Ringcentral cloud services to establish a connection and operate properly. Please consult with the networking equipment vendor in order to ensure the networking equipment is properly configured.

Below is the RingCentral support atricule on ports that need to be open for their cloud services to operate:

#### https://success.ringcentral.com/articles/en\_US/RC\_Knowledge\_Article/9233

Below is an example RingCentral account information that needs to be input into the DuraFon SIP GUI is order for the DuraFon SIP to work with Ringcentral cloud services.

| Field            | Value                      |
|------------------|----------------------------|
| SIP Domain       | sip.ringcentral.com:5060   |
| Outbound Proxy   | sip10.ringcentral.com:5090 |
| Username         | 18887357888                |
| Password         | ABcDEFG                    |
| Authorization ID | 1555867530942              |

First step is for the SIP base unit to be placed on the proper subnet. The LAN settings are found under System>LAN. Below is an example of the screen to perform this function.

| 🖵 System            |                   |           |
|---------------------|-------------------|-----------|
| Status              |                   |           |
| LAN                 |                   |           |
| $\overline{\Omega}$ |                   |           |
| Mode                | Opnamic IP (DHCP) | Static IP |
| LAN IP              |                   |           |
| IP Address          | 192.168.42.2      |           |
| IP Subnet Mask      | 255.255.255.0     |           |
| Default Gateway     | 192.168.42.1      |           |
| DNS                 |                   |           |
| DNS type            | Static IP •       |           |
| Primary DNS         | 8.8.8.8           |           |
| Secondary DNS       | 8.8.4.4           |           |
| VLAN                |                   |           |
| VLAN Status         | disable <         |           |
|                     | Apply             | Cancel    |

Note: Before proceeding to the next steps please register all DuraFon SIP handsets to the system that are going to be utilizing the SIP accounts.

Note: Please refer to the DuraFon SIP FAQ on the default IP address of the DuraFon SIP default IP address.

After registering the DuraFon SIP handsets that will require SIP accounts to the DuraFon SIP base unit, the next step is to configure the SIP accounts in the DuraFon SIP base unit. This is found under VoIP>Basic.

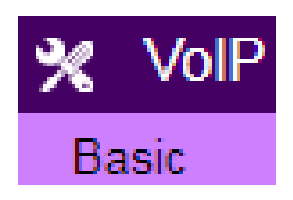

Below is the entire basic SIP options under VoIP>Basic. Below are the highlighted fields that need to be changed from default in order for the DuraFon SIP base unit to successfully communicate with the Ringcentral could services.

## Single Base

| VoIP Server IP          | sin ringcentral com                       |
|-------------------------|-------------------------------------------|
| VolD Server Port        |                                           |
| VOIP Server Poit        | 5060 (5060-5080) 💌 Indicating Server Port |
| VoIP Dial Mode          | RFC 2833    RFC 2833                      |
| Primary Codec           | G.711 u-law ▼                             |
| Secondary Codec         | G.729 T                                   |
| SIP Transport           | Automatic 🔻                               |
| STUN                    | Off 🔻                                     |
| External IP             | 199.255.120.146                           |
| QoS                     | On 🔻                                      |
| DNS SRV                 | Off ▼                                     |
| Allow SDP NAT Rewrite   | Off ▼                                     |
| Local SIP Port          | 5060 (1-65535)                            |
| Local RTP Port          | 20000 (even number between 1024-65000)    |
| RTP Ptime               | 20 ms 🔻                                   |
| SIP Outbound Proxy      | sip10.ringcentral.com                     |
| SIP Outbound Proxy Port | 5090 (1-65535)                            |
| User-Agent Headers      | SIP-UA/DuraFon                            |
| Registration Expire     | 360 ( 30-65535 seconds )                  |
| MWI Subscribe           | Off ▼                                     |
| Session Timer           | On 🔻                                      |
| Call Hold Type          | RFC 3264 V                                |
| NAT Keep Alive Method   | Disable T                                 |
| NAT Keep Alive Interval | 15 (15-200 seconds)                       |
| Apply Cancel            |                                           |

#### Fields #1:

As you can see the values entered in these fields are the SIP Domain and port number provided by the SIP provider.

| VoIP Server IP   | sip.ringcentr | al.com      |                        |
|------------------|---------------|-------------|------------------------|
| VoIP Server Port | 5060          | (5060-5080) | Indicating Server Port |

#### Field #2:

This is derived from the list of Ringcentral Supernets listed in the Ringcentral KB link on page #1.

|        | Table 2. RingCentral Supernets |                                                                                             |  |
|--------|--------------------------------|---------------------------------------------------------------------------------------------|--|
| Region |                                | Supernet                                                                                    |  |
| USA    |                                | 104.245.56.0/21<br>192.209.24.0/21<br>199.68.212.0/22<br>199.255.120.0/22<br>208.87.40.0/22 |  |
| EUROPE |                                | 185.23.248.0/22                                                                             |  |
| ASIA   |                                | 103.44.68.0/22                                                                              |  |

External IP 199.255.120.146

#### Fields #3:

These values are derived from the outbound proxy information provided by the SIP provider.

| SIP Outbound Proxy      | sip10.ringcentral.com |           |  |
|-------------------------|-----------------------|-----------|--|
| SIP Outbound Proxy Port | 5090                  | (1-65535) |  |

Next is to setup the account information. This is under VoIP>Account Settings page.

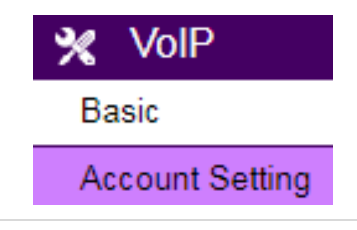

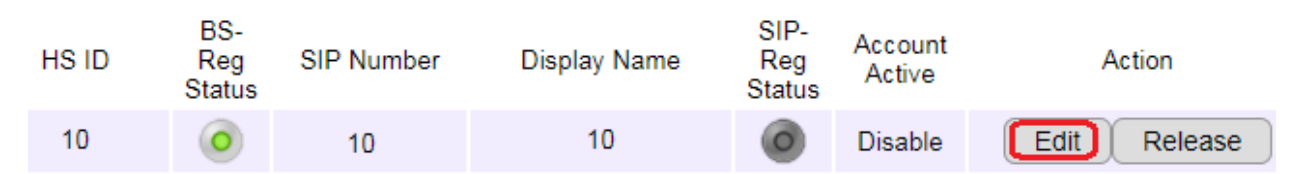

Click the edit button next to the handset ID you wish to configure with the SIP account settings.

After clicking the Edit button the User Information Settings page will be displayed.

| User Information Settin | ngs            |   |
|-------------------------|----------------|---|
| SIP Number              | 18887357888    | Α |
| Display Name            | 10             |   |
| Auth Name               | 1555867530942  | B |
| Password                | ABcDEFG        | С |
| Account Active          | Enable Disable | _ |
| Apply Cancel            |                |   |

### Field A:

The value in this field is the same as the username value provided by Ringcentral

#### Field B:

The value in this field is the same as the Authorization ID value provided by Ringcentral

#### Field C:

The value in this field is the same as the Password value provided by Ringcentral

After entering in these fields, click the Apply button and you should see a quick countdown timer similar to the one displayed below.

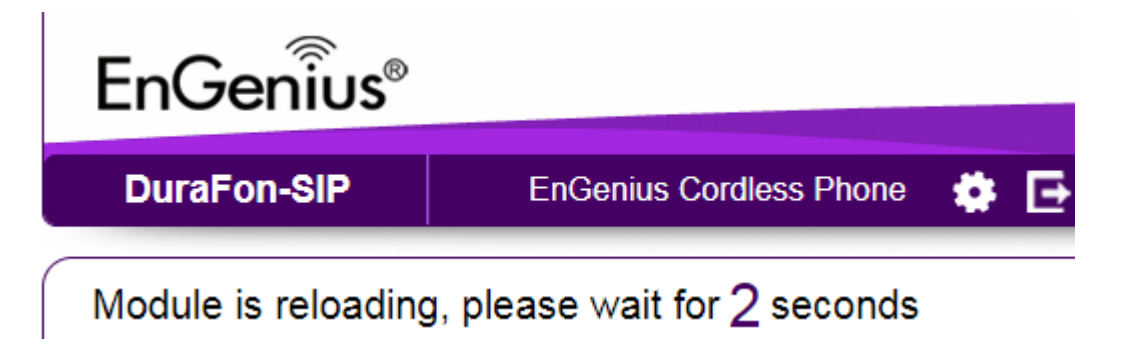

| HS ID | BS-<br>Reg<br>Status | SIP Number  | Display Name | SIP-<br>Reg<br>Status | Account<br>Active | Action       |
|-------|----------------------|-------------|--------------|-----------------------|-------------------|--------------|
| 10    | 0                    | 18887357888 | 10           | 0                     | Enable            | Edit Release |

Below is what should display after entering the values in the User Information Settings page.

Note: The SIP number now displays the value entered in field A, and the Account Active field is set to enable, but the status indicator under SIP-Reg Status is still not green.

Next is to scroll all the way to the bottom of the page below the Group Acc fields and click the Apply button.

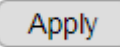

After clicking the Apply button a longer count down timer is displayed. At this time the DuraFon SIP base unit will reboot.

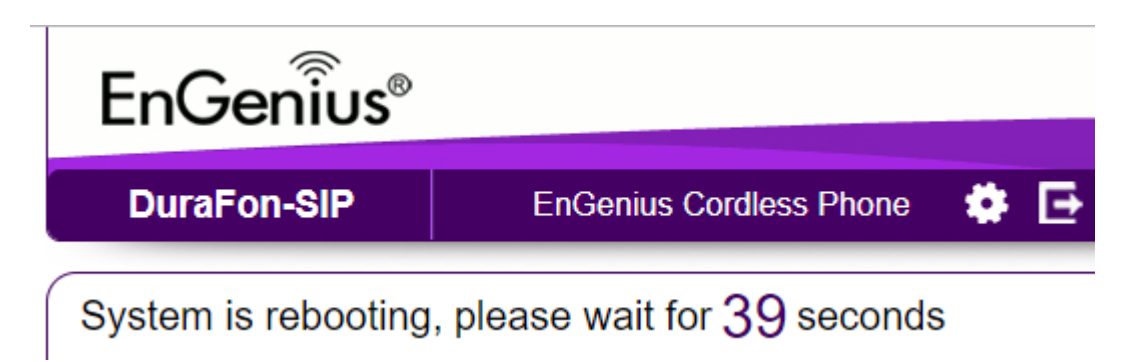

After the DuraFon SIP base unit reboots, and after you log back into the base unit you should see the SIP Reg Status green.

| HS ID | BS-<br>Reg<br>Status | SIP Number  | Display Name | SIP-<br>Reg<br>Status | Account<br>Active | Action       |
|-------|----------------------|-------------|--------------|-----------------------|-------------------|--------------|
| 10    | 0                    | 18887357888 | 10           | 0                     | Enable            | Edit Release |